#### MEMORANDUM

#### TO: REGION, LOCAL AND UNIT TREASURERS

FROM: NICOLE MEEKS, STATEWIDE TREASURER

DATE: OCTOBER 2024

SUBJ: IRS Form 990-N e-Postcard Instructions

We are providing Form 990-N e-Postcard instructions to you because our records suggest that you are most likely required to submit a 990-N to the IRS. To verify which form you should use, please see the separate instructions CSEA provided in this mailing for "General Instructions for IRS Forms 990, 990-EZ and 990-N e-Postcard" along with our "Which Form Should You File" flowchart.

#### WHO MUST FILE A FORM 990-N e-Postcard?

A subordinate with gross receipts that are normally \$50,000 or less is required to file a 990-N e-Postcard (Electronic Notice) annually with the IRS.

If you determine that you should file a Form 990 or the 990-EZ instead, please go to CSEA's website <u>www.cseany.org</u>, click on "SELECT APPLICATION", then click on "OFFICER RESOURCES" and scroll down to "Treasurer's Resources". Choose the desired form from the "Annual Reports" drop-down list.

#### THE IRS FORM 990-N e-POSTCARD MUST BE COMPLETED ONLINE

If you do not have access to a computer, contact your Local or Region Treasurer for assistance or call the CSEA Internal Audit Department at (518) 257-1333 for assistance.

To access the IRS 990-N Filing Home Page:

Visit the IRS Search Page at <u>https://www.irs.gov</u>.

Click on Internal Revenue Service | An official website of the United ...

- Enter "990N" in the search box and select the following result: <u>About Form 990-N, Electronic Notice for Tax-Exempt Organizations</u>
- Scroll down to **READY TO FILE** and click the link.

#### The direct link to the Filing Page is <u>https://sa.www4.irs.gov/epostcard/</u>

Please refer to the CSEA "General Instructions" for additional information to submit the 990-N e-Postcard before proceeding with these more specific instructions.

#### Treasurers take note:

A successful 990-N Filing will produce the **Confirmation Screen** shown below.

The Filing Status should read "ACCEPTED".

If the status is **PENDING**, please wait up to 7 minutes and click to update the status.

Units send a copy of this confirmation screen to their Local Treasurer. Locals send a copy of this confirmation to the Statewide Treasurer.

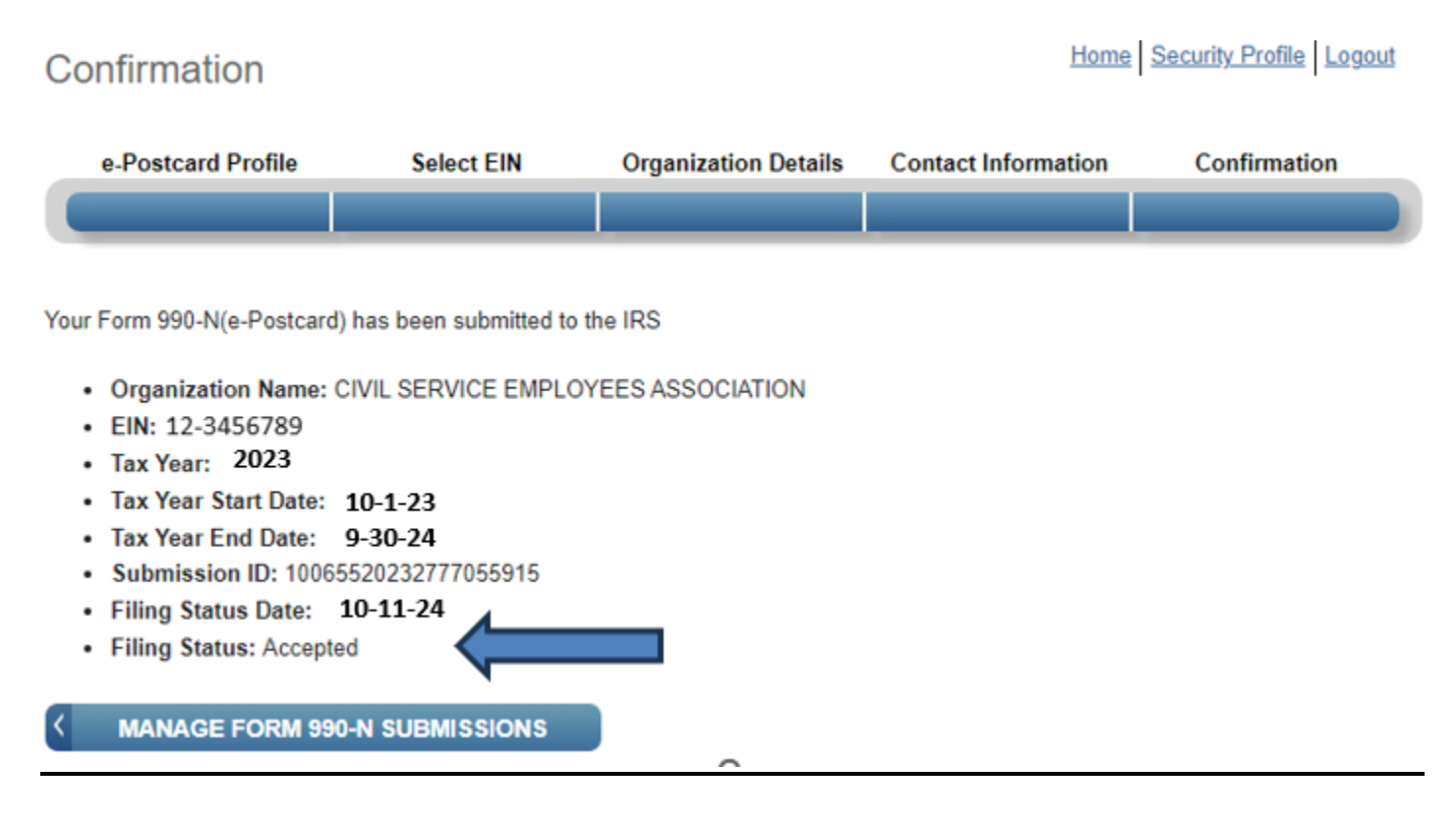

If the status returns a **REJECTED** result, please contact CSEA's Internal Operations Dept. at 518-257-1333.

See the attached document for detailed instructions.

# 990N e-POSTCARD FILING GUIDE

| Access the IRS Filing Site          | Page 2  |
|-------------------------------------|---------|
| Create an account with LOGIN.GOV    | Page 6  |
| Log-in to IRS with LOGIN.GOV        | Page 14 |
| Create IRS User Profile (new users) | Page 17 |
| File your 990 ePostcard             | Page 21 |

## ABOUT THE 990-N FILING INSTRUCTIONS

Form 990-N is used by small tax-exempt organizations for annual reporting and can only be completed and filed electronically. The filing notifies the government that the organization is still in operation, its income status, and updates point-of-contact information.

This guide provides screen-shots and directions to enable region/local/unit officers to access the IRS 990-N filing website, create an account, and file their annual 990-N e-Postcard.

#### Accessing the IRS Filing Site:

- Follow the directions and screen-shots on page 3 below to navigate to the IRS 990-N filing website by searching : IRS.gov 990N
- At the Log In Screen:
  - New users will have to create an account **via LOGIN.GOV** (page 3) Be sure to have access to a cell phone to receive a verification code
  - Returning users will have to sign-in **via LOGIN.GOV** (page 15)
- At the IRS Filing site, new users will need to create a User Profile (page 18) To create a profile, be sure to have access to email. Users will:
  - Enter email information to obtain a confirmation code
  - Create a user ID and security profile
  - Create an e-Postcard profile and enter their organization's EIN number
  - File the annual 990-N e-Postcard

## NAVIGATE TO IRS FILING SITE:

## Search for IRS.gov 990 N

Enter IRS.gov 990 N in the search box

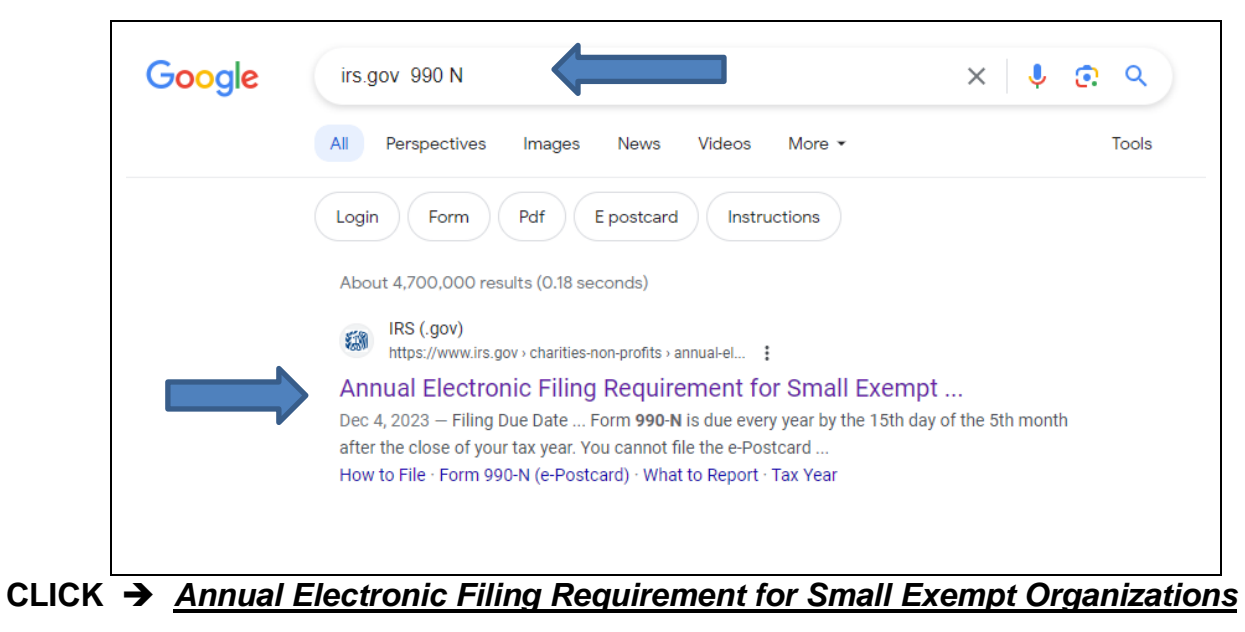

#### IRS Form 990-N FILING GUIDE

| #MIRS                                    |                                                                           | Help   News   English             | 🗸 📔 🚰 Charities & Nonprofits                       |
|------------------------------------------|---------------------------------------------------------------------------|-----------------------------------|----------------------------------------------------|
| File Pay Refunds Cre                     | edits & Deductions Forms & Instructions                                   |                                   | Search                                             |
| Home / File / Charities and Nonprofits / | Annual Electronic Filing Requirement for Small Exempt                     | Organizations — Form 990-N (e-Pos | tcard)                                             |
| Annual Electro                           | nic Filing Requiren                                                       | nent for Sma                      | ll Exempt                                          |
| Organizations -                          | — Form 990-N (e-Po                                                        | ostcard)                          |                                                    |
|                                          |                                                                           |                                   |                                                    |
| Individuals                              | Who May File Form 990-N to                                                | Satisfy Their Annua               | l Charities & Non-I                                |
| Businesses and Self-Employed             | Reporting Requirement?                                                    |                                   | • <u>A-Z Index</u>                                 |
| Charities and Nonprofits                 | In general, exempt organizations have an an there are <u>exceptions</u> . | nual reporting requirement alth   | ough • <u>Educational Resou</u><br><u>Guidance</u> |
| Exempt Organization Types                | Most small tax-exempt organizations that ha                               | ve an annual reporting requiren   | nent • <u>Publications</u>                         |

## Scroll down

#### **IRS 990-N Filing Website - continued**

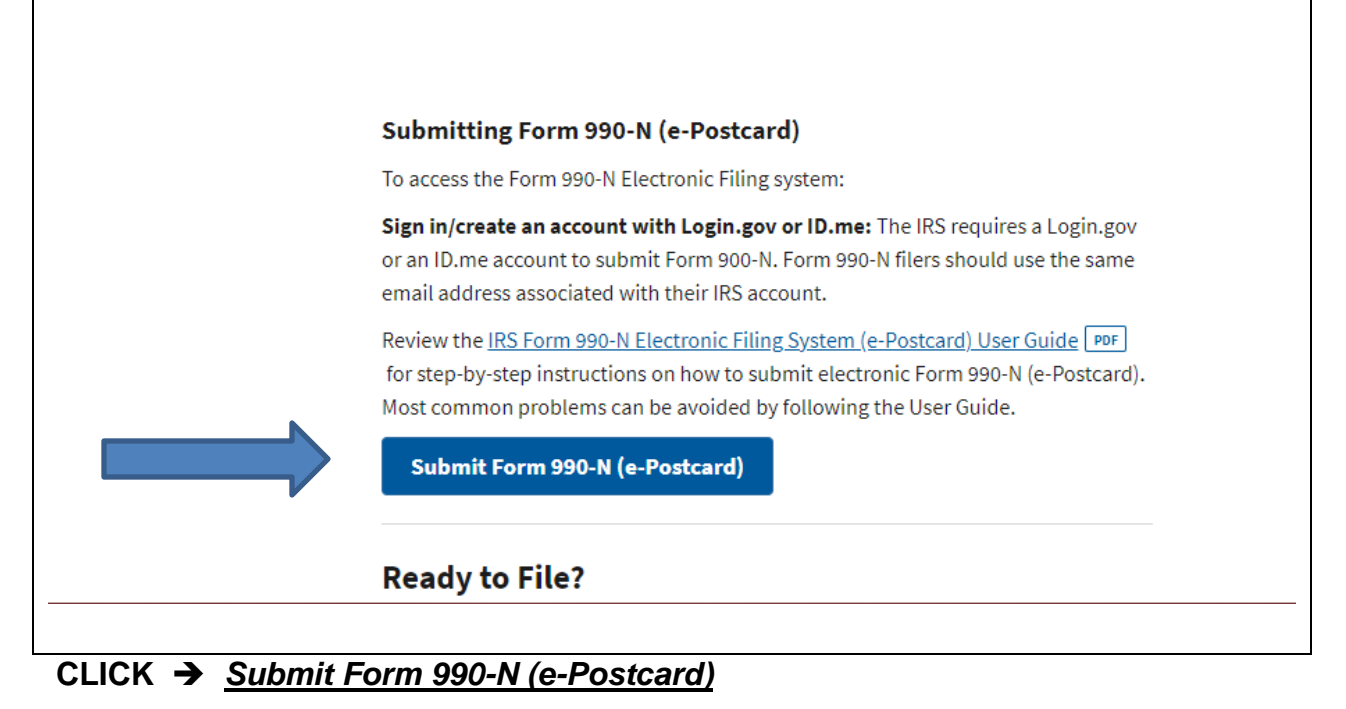

#### **ARRIVE AT IRS SIGN-IN or Create New Account Page**

| Same and the second second sec |
|----------------------------------------------------------------------------------------------------|
| Sign In or Croate a New Account                                                                                                    |
| Sign in or create a New Account                                                                                                    |
| IRS now offers sign-in options with Login.gov and ID.me. Both offer access to IRS online services with a secure account that protects your privacy.                                                                                                    |
| Login.gov is an account created, maintained, and secured by the U.S. government. ID.me is an account created, maintained, and secured by a technology provider.<br>Currently, Login.gov can only be used to access IRS Form 990-N (e-Postcard) and Qualified Intermediary Application and Account Management System (QAAMS).                                                                                                    |
| If you have an existing IRS username, please create an account with Login.gov or ID.me as soon as possible.                                                                                                    |
| Sign in with an existing account                                                                                                    |
| Sign in with DOGIN.GOV                                                                                                    |
| Sign in with ID.me                                                                                                    |
| Sign in with an existing IRS username                                                                                                    |
| OR                                                                                                    |
| Create a new account                                                                                                    |
| Create an account ULOGIN.GOV                                                                                                    |
| ID.me Create an account                                                                                                    |
| Frequently Asked Questions                                                                                                    |

## FIRST TIME USERS: CREATE AN ACCOUNT WITH LOGIN.GOV

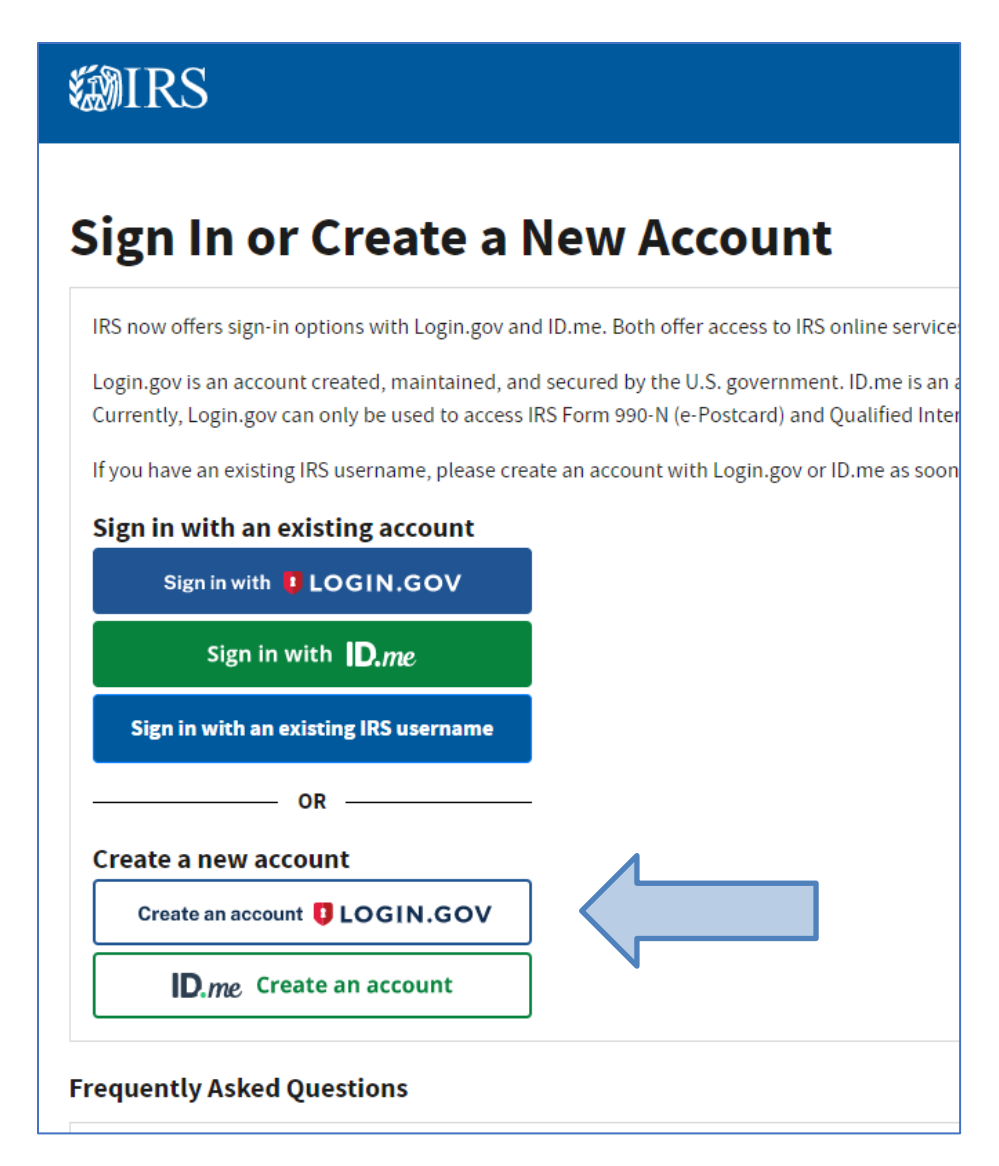

Navigate to the IRS 990N Filing Website and Select

# CLICK: CREATE an ACCOUNT with LOGIN.GOV

#### IRS Form 990-N FILING GUIDE

| UOGIN.GOV                                                                                                    |                                              |
|----------------------------------------------------------------------------------------------------|----------------------------------------------|
| Create your account                                                                                                    |                                              |
| Enter your email address                                                                                                    | Enter your email addre                       |
| Richard.clark@gmail.com                                                                                                    |                                              |
| Select your email language preference<br>Login.gov allows you to receive your email communication in<br>English, Spanish or French.<br>O English (default)                                                                                                    |                                              |
| O Español                                                                                                    |                                              |
| O Français                                                                                                    |                                              |
| I read and accent the Login gov Rules of Use ra                                                                                                    | Accept the Terms of                          |
|                                                                                                    | Service                                      |
| Submit                                                                                                    | Service<br>Select Submit                     |
| Submit<br>Cogin.gov                                                                                                    | Service<br>Select Submit                     |
| Submit<br>CLOGIN.GOV                                                                                                    | Service<br>Select Submit<br>Check your email |
| Submit<br>Check your email                                                                                                    | Service<br>Select Submit<br>Check your email |
| Submit         Image: Description of the control of the control of th | Service<br>Select Submit<br>Check your email |
| Submit         Image: Description of the Edgining of Index of Ode (s)         Submit         Image: Description of the Edgining of Index of Ode (s)         Image: Description of the Edgining of Index of Ode (s)         Image: Description of the Edgining of Index of Ode (s)         Image: Description of the Edgining of Index of Ode (s)         Image: Description of the Edgining of Index of Ode (s)         Image: Description of the Edgining of Index of Ode (s)         Image: Description of the Edgining of Index of Index of Ode (s)         Image: Description of the Edgining of Index of Index of Inde                                                                                                    | Service<br>Select Submit<br>Check your email |
| Submit            DIDGIN.GOV          Check your email         We sent an email to richard.condelles@cseainc.org with a link to confirm your email address. Follow the link to continue creating your account.         Didn't receive an email? Resend                                                                                                    | Service<br>Select Submit<br>Check your email |
| Clocin.cov  Check your email Locin.cov  Ve sent an email to richard.condelles@cseainc.org with a link to confirm your email address. Follow the link to continue creating your account.  Didn't receive an email? Resend Or, use a different email address                                                                                                    | Service<br>Select Submit<br>Check your email |

#### CHECK YOUR EMAIL:

| UOGIN.GOV                                                                                                    |  |
|----------------------------------------------------------------------------------------------------|--|
| Confirm your email                                                                                                    |  |
| Thanks for submitting your email address. Please click the link<br>below or copy and paste the entire link into your browser. This<br>link will expire in 24 hours. |  |
| Confirm email address                                                                                                    |  |
| https://secure.login.gov/sign_up/email/confirm?<br>confirmation_token=noLhxXU9y8BJHEgY6NmM                                                                          |  |
| Please do not reply to this message. If you need help, visit<br>login.gov/help                                                                                      |  |
| About Login.gov   Privacy policy                                                                                                    |  |

#### CLICK: Confirm email address

# **RETURN TO LOGIN.GOV**

#### CREATE PASSWORD

| C LOGIN.GOV                                                                            |            |
|----------------------------------------------------------------------------------------|------------|
|                                                                                        |            |
| You have confirmed your email address                                                  |            |
| Create a strong password                                                               |            |
| It must be at least 12 characters long and not be a commonly used password. That's it! |            |
| Password                                                                               | Enter Pass |
| Show password Password strength:                                                       |            |
| Continue                                                                               | Select Cor |
| Password safety tips                                                                   |            |
|                                                                                        |            |

#### AUTHENTICATE

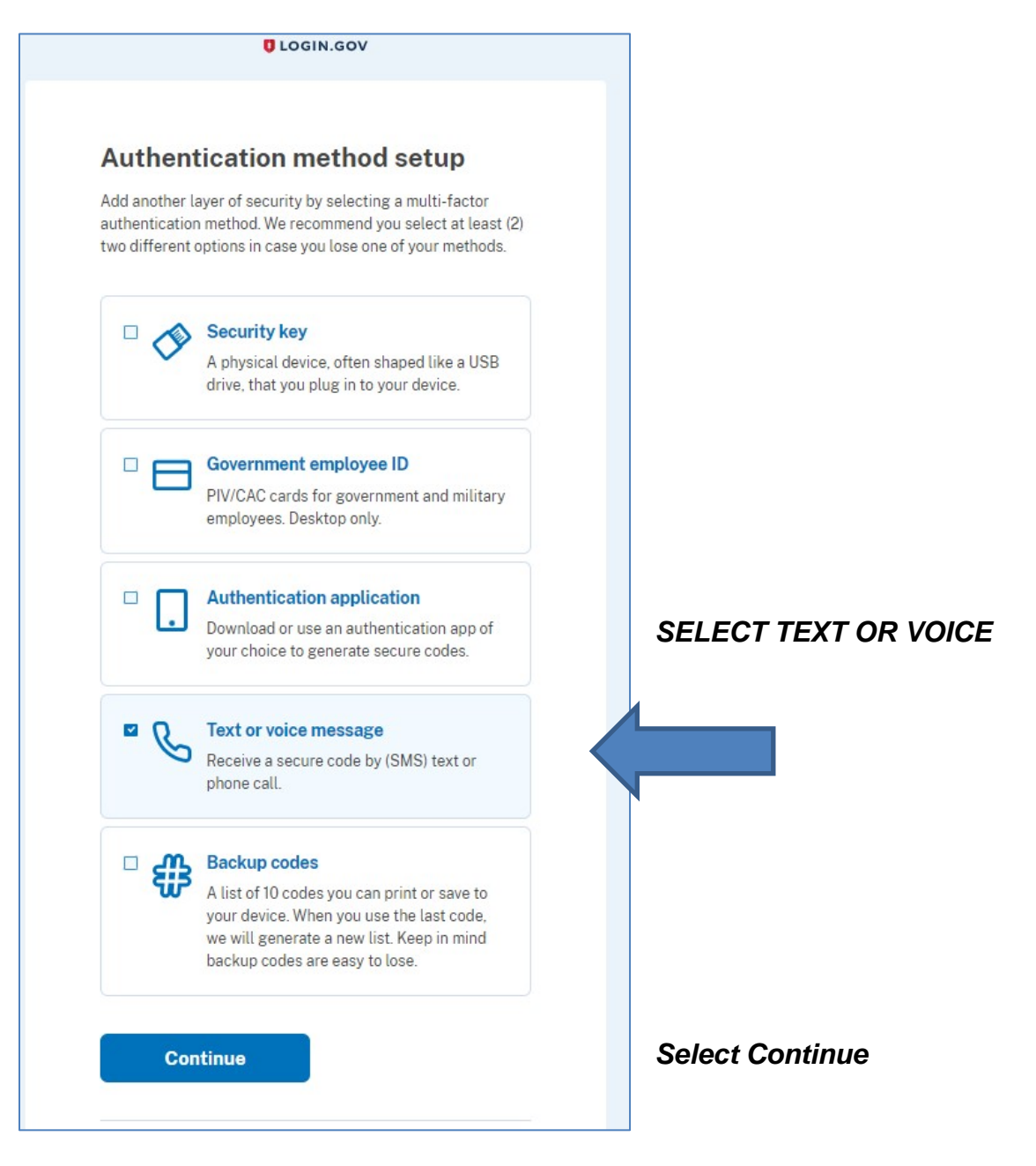

#### IRS Form 990-N FILING GUIDE

| Send your one-ti                                                 | me code via text                                               |
|------------------------------------------------------------------|----------------------------------------------------------------|
| nessage (SMS)                                                    | or phone call                                                  |
| We'll send you a one-time cod                                    | e each time you sign in.                                       |
| Message and data rates may a<br>(VOIP) phone services or prem    | apply. Do not use web-based<br>nium rate (toll) phone numbers. |
| Phone number<br>Example: (201) 555-0123                          |                                                                |
| <b>=</b> •                                                       |                                                                |
| How should we send you a co                                      | de?                                                            |
| You can change this selection<br>entered a landline, please sele | the next time you sign in. If yo<br>ect "Phone call" below.    |
| • Text message (SMS)                                             | O Phone call                                                   |
| Mobile terms of service                                          |                                                                |
| Send code                                                        | ř.                                                             |
| Send code                                                        |                                                                |

### Enter your phone number

#### **IRS Form 990-N FILING GUIDE**

| UDGIN.GOV                                                                                              |               |
|----------------------------------------------------------------------------------------------------|---------------|
| Enter your one-time code                                                                               |               |
| We sent a text (SMS) with a one-time code to +1 518-603-<br>2981. This code will expire in 10 minutes. |               |
| One-time code                                                                                          |               |
| Example: 123456                                                                                        | Enter the cod |
|                                                                                                    |               |
| Remember this browser                                                                                  |               |
| Submit                                                                                                 |               |
| Q Send another code                                                                                    |               |
| Entered the wrong phone number?                                                                        |               |
| <u>Use another phone number</u>                                                                        |               |
| Choose another option                                                                                  |               |

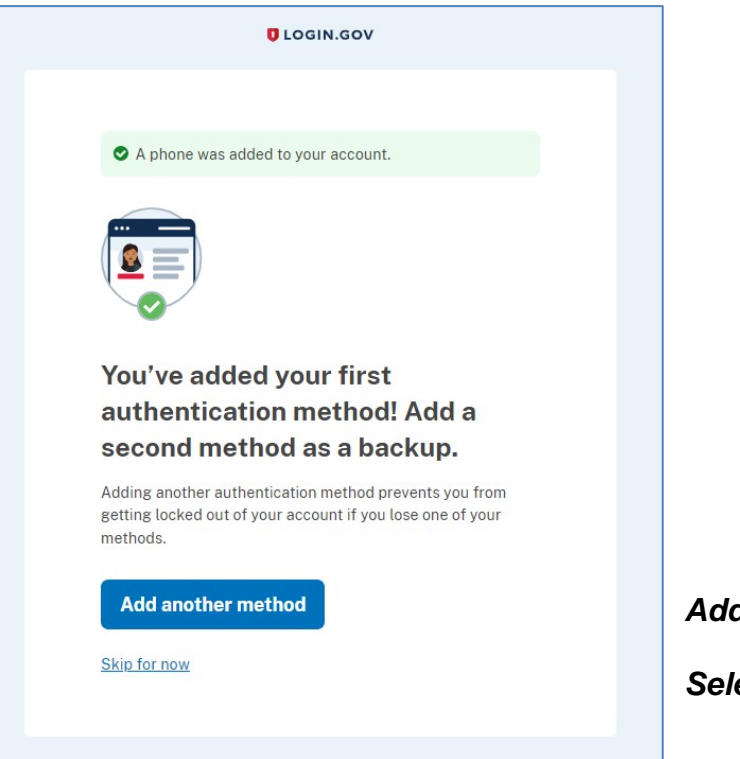

Add another method OR

Select Skip For Now

| •                       | Learn more about Login.gov    |               |
|-------------------------|-------------------------------|---------------|
| Your Account            | Your account                  |               |
| Add email address       |                               |               |
| Edit password           | Email preferences             |               |
| Delete account          | Email addresses               |               |
| Your authentication     | richard.condelles@cseainc.org |               |
| methods                 | + Add new email               |               |
| Add phone number        | Language                      |               |
| Add authentication apps | English                       | Edit          |
| Add security key        |                               |               |
| Add federal employee ID |                               |               |
| Get backup codes        | Password                      |               |
| Your connected accounts | ****                          | Edit          |
| History                 |                               |               |
| Forget all browsers     | Phone numbers                 |               |
| Customer support        | +1 518-603-2981               | <u>lanage</u> |
|                         | + Add phone                   |               |

All done! Your account has been created!

# Return to Sign-in Page to Login to IRS

# Sign in with LOGIN.GOV

# **WIRS**

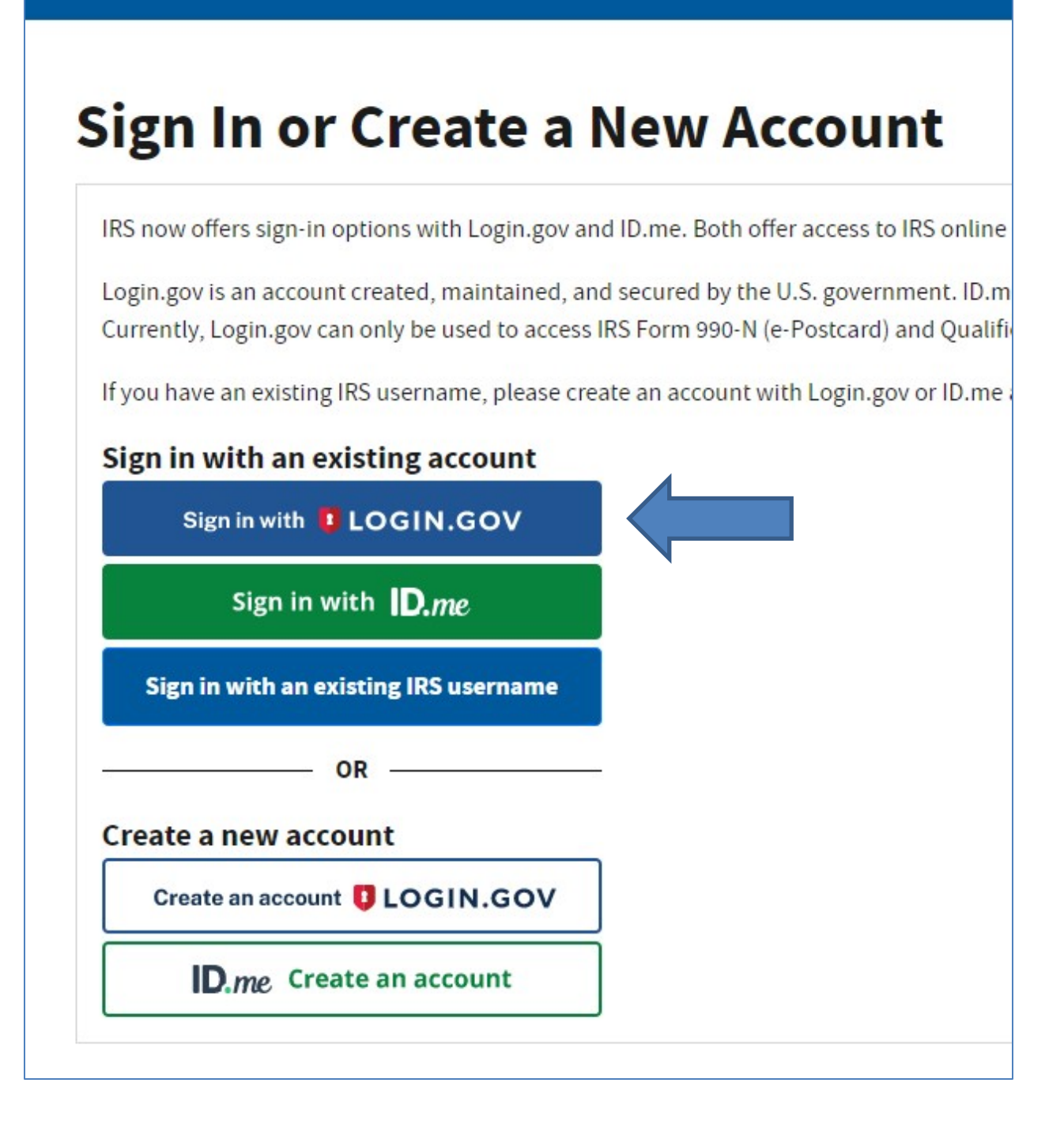

#### **IRS Form 990-N FILING GUIDE**

| IRS is using Login.gov to allow you to sign in to your account safely and securely. |                          |
|-------------------------------------------------------------------------------------|--------------------------|
| Email address                                                                       | Enter your email address |
| Password                                                                            | Enter your password      |
| Show password                                                                       |                          |
| Sign in                                                                             | Select Sign-in           |
| First time using Login.gov?                                                         |                          |
| Create an account                                                                   |                          |
| Sign in with your government employee ID                                            |                          |

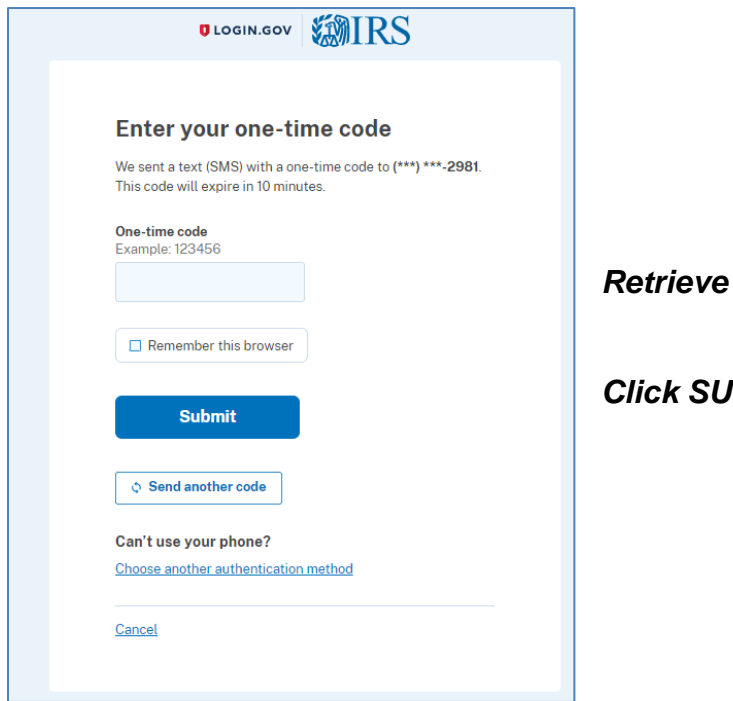

#### Retrieve code from your phone

**Click SUBMIT** 

# ARRIVE AT THE 990N FILING WEBSITE

| <page-header><section-header><section-header><section-header><section-header><section-header><section-header><section-header><section-header><section-header><section-header><section-header><section-header><section-header><section-header><section-header><section-header><section-header><section-header></section-header></section-header></page-header>                                                                                                    | <b>WIRS</b>                                                                                                    |                                                                                                    |
|----------------------------------------------------------------------------------------------------|----------------------------------------------------------------------------------------------------|----------------------------------------------------------------------------------------------------|
| <section-header><section-header><text><list-item><list-item><list-item><list-item><list-item><list-item><text><list-item><list-item><list-item><list-item><text></text></list-item></list-item></list-item></list-item></text></list-item></list-item></list-item></list-item></list-item></list-item></text></section-header></section-header>                                                                                                    | Electronically file your Form 990-N (e-Pe                                                                                              | Distcard) Home Security Profile Logout                                                             |
| <ul> <li>Before your an create a Form 990-N (e-Postcard Profile allows your e-Postcard Profile allows your e-Postcard Profile as either a "Preparer" in the second Profile is created, you can use the Manage Second Profile is reacted by your existing Form 990-N submission(s).</li> <li>Add ElNs to your e-Postcard Profile</li> <li>Bemove ElNs from your e-Postcard Profile at any time form stutem time and the button below to get started.</li> <li>MANAGE E-POSTCARD PROFILE</li> <li>Application Version Number: 1.2.0.</li> <li>Application Version Number: 1.2.1.</li> <li>Application Version Number: 1.2.1.</li> <li>Application Version Number</li></ul> | e-Postcard Profile                                                                                                    | Manage Form 990-N Submissions                                                                      |
| <ol> <li>Designate your e-Postcard Profile as either a "Preparer" i<br/>"Exempt Organization"</li> <li>Add ElNs to your e-Postcard Profile</li> <li>Remove ElNs from your e-Postcard Profile</li> <li>Remove ElNs from your e-Postcard Profile</li> <li>More information on who must file a Form 990-N.</li> <li>Once created, you can update your e-Postcard profile at any time.</li> <li>MANAGE E-POSTCARD PROFILE</li> <li>Application Version Number: 1.2.0.</li> <li>Application Date: 2022-111-09 15:55</li> <li>Support Privacy Policy Links Requirements and Tips EA</li> </ol>                                                                                                    | Before you can create a Form 990-N (e-Postcard), you must<br>create your e-Postcard Profile. Your e-Postcard Profile allows you<br>to: | Once your e-Postcard Profile is created, you can use the Manage<br>Form 990-N Submissions page to: |
| <ul> <li>1. Designate your e-Postcard Profile as either a "Preparer" or "Exempt Organization"</li> <li>2. Add ElNs to your e-Postcard Profile</li> <li>3. Remove ElNs from your e-Postcard Profile</li> <li>3. Remove ElNs from your e-Postcard Profile</li> <li>4. Delete an in-progress Form 990-N</li> <li>4. Delete an in-progress Form 990-N</li> <li>Click on the button below to get started.</li> <li>Click the button below to get started.</li> <li>Click the button below to get started.</li> <li>Click on the button below to get started.</li> <li>Click on the button below to get started.</li> <li>Click on the button below to get started.</li> <li>Click on the button below to get started.</li> <li>Click on the button below to get started.</li> <li>MANAGE FORM 990-M SUBMISSIONS</li> <li>Click on the button below to get started.</li> <li>MANAGE FORM 990-M SUBMISSIONS</li> <li>Click on the button below to get started.</li> <li>MANAGE FORM 990-M SUBMISSIONS</li> </ul>                                                                                                    |                                                                                                    | 1. Create a Form 990-N                                                                             |
| <ul> <li>Exempt Organization"</li> <li>Add ElNs to your e-Postcard Profile</li> <li>Remove ElNs from your e-Postcard Profile</li> <li>More information on who must file a Form 990-N.</li> <li>Once created, you can update your e-Postcard profile at any time.</li> <li>MANAGE E-POSTCARD PROFILE</li> <li>Application Version Number: 1.2.0</li> <li>Version Build Date: 2022-11-09 15:55</li> </ul>                                                                                                    | <ol> <li>Designate your e-Postcard Profile as either a "Preparer" or</li> </ol>                                                        | 2. View the status of your existing Form 990-N submission(s)                                       |
| <ol> <li>Add ElNs to your e-Postcard Profile</li> <li>Remove ElNs from your e-Postcard Profile</li> <li>Delete an in-progress Form 990-N</li> <li>Click on the button below to get started.</li> </ol> Click on the button below to get started. MANAGE E-POSTCARD PROFILE Application Version Number: 1.2.0 Version Build Date: 2022-111-09 15:55 Support Privacy Policy Links Requirements and Tips FAQ                                                                                                    | "Exempt Organization"                                                                                                    | 3. Edit an in-progress Form 990-N                                                                  |
| 3. Remove EINs from your e-Postcard Profile         More information on who must file a Form 990-N.         Once created, you can update your e-Postcard profile at any time.         Image: Click the button below to get started.         MANAGE E-POSTCARD PROFILE         MANAGE FORM 990-M SUBMISSIONS         Application Version Number: 1.2.0         Version Build Date: 2022-11-09 15:55         Support       Privacy Policy       Links       Requirements and Tips       EQ                                                                                                    | 2. Add EINs to your e-Postcard Profile                                                                                                 | 4. Delete an in-progress Form 990-N                                                                |
| More information on who must file a Form 990-N.       Click on the button below to get started.         Once created, you can update your e-Postcard profile at any time.       MANAGE E-POSTCARD PROFILE         MANAGE E-POSTCARD PROFILE       MANAGE FORM 990-N SUBMISSIONS         Application Version Number: 1.2.0       Version Build Date: 2022-11-09 15:55         Support       Privacy Policy       Links       Requirements and Tips         Export       Privacy Policy       Links       Requirements and Tips                                                                                                    | 3. Remove EINs from your e-Postcard Profile                                                                                            |                                                                                                    |
| Once created, you can update your e-Postcard profile at any time.         Click the button below to get started.         MANAGE E-POSTCARD PROFILE         MANAGE FORM 990-M SUBMISSIONS         Application Version Number: 1.2.0         Version Build Date: 2022-11-09 15:55             Support       Privacy Policy       Links       Requirements and Tips       EAQ                                                                                                    | More information on who must file a Form 990-N.                                                                                        | Click on the button below to get started.                                                          |
| MANAGE E-POSTCARD PROFILE       MANAGE FORM 990-N SUBMISSIONS         Application Version Number: 1.2.0         Version Build Date: 2022-11-09 15:55             Support       Privacy Policy       Links       Requirements and Tips       FAQ                                                                                                    | Once created, you can update your e-Postcard profile at any time.<br>Click the button below to get started.                            |                                                                                                    |
| Application Version Number: 1.2.0<br>Version Build Date: 2022-11-09 15:55<br>Support Privacy Policy Links Requirements and Tips FAQ                                                                                                    | MANAGE E-POSTCARD PROFILE                                                                                                    | MANAGE FORM 990-N SUBMISSIONS                                                                      |
| Version Build Date: 2022-11-09 15:55           Support         Privacy Policy         Links         Requirements and Tips         FAQ                                                                                                    | Application Version Number: 1.2.0                                                                                                    |                                                                                                    |
| Support Privacy Policy Links Requirements and Tips FAQ                                                                                                    | Version Build Date: 2022-11-09 15:55                                                                                                   |                                                                                                    |
| Support Privacy Policy Links Requirements and Tips FAQ                                                                                                    |                                                                                                    |                                                                                                    |
|                                                                                                    | Support Privacy Policy Links Regu                                                                                                    | irements and Tips FAQ                                                                              |
|                                                                                                    |                                                                                                    |                                                                                                    |

# YOU ARE NOW READY TO ENTER YOUR EIN NUMBER AND FILE YOUR 990-N

# **PROCEED TO IRS 990-N FILING INSTRUCTIONS**

## **Create IRS User Profile**

#### SCREEN A: MANAGE e-Postcard PROFILE

| Electronically file your Form 990-N (e-Po                                                                                                    | ostcard)                                                                                                    |
|----------------------------------------------------------------------------------------------------|----------------------------------------------------------------------------------------------------|
| e-Postcard Profile                                                                                                    | Home   <u>Security Profile</u>   <u>Logout</u><br>Manage Form 990-N Submissions                                                                                                    |
| <ul> <li>Before you can create a Form 990-N (e-Postcard), you must create your e-Postcard Profile. Your e-Postcard Profile allows you to:</li> <li>Designate your e-Postcard Profile as either a "Preparer" or "Exempt Organization"</li> <li>Add ElNs to your e-Postcard Profile</li> <li>Remove ElNs from your e-Postcard Profile</li> <li>Remove ElNs from your e-Postcard Profile</li> <li>More information on who must file a Form 990-N.</li> <li>Once created, you can update your e-Postcard profile at any time. Click the MANAGE E-POSTCARD PROFILE</li> </ul> | Once your e-Postcard Profile is created, you can use the Manage<br>Form 990-N Submissions page to:<br>1. Create a Form 990-N<br>2. View the status of your existing Form 990-N submission(s)<br>3. Edit an in-progress Form 990-N<br>4. Delete an in-progress Form 990-N<br>Click on the button below to get started.<br>MANAGE FORM 990-N SUBMISSIONS |
| Application Version Number: 1.0.1<br>Version Build Date: 2016-02-29 22:16                                                                                                    |                                                                                                    |

Before the **first** filing, you must establish a Filing Profile for your organization.

To establish a filing profile, CLICK **MANAGE E-POSTCARD PROFILE**.

| e-Postcard Profile Home Security Profile Logout e-Postcard Profile Select EIN Organization Details Contact Information |                                          |                      |                   | RS                                             |
|----------------------------------------------------------------------------------------------------|------------------------------------------|----------------------|-------------------|------------------------------------------------|
| Home Security Profile Logout e-Postcard Profile Select EIN Organization Details Contact Information                    |                                          |                      | e                 | e-Postcard Prof                                |
| e-Postcard Profile Select EIN Organization Details Contact Information Confirmation                                    | Home Security Profile Logout             |                      |                   |                                                |
|                                                                                                    | Details Contact Information Confirmation | Organization Details | Select EIN        | e-Postcard Profile                             |
|                                                                                                    |                                          |                      |                   |                                                |
| Please select Exempt Organization or Preparer<br>User Type                                                             |                                          | reparer              | Organization or P | Please select Exemp<br>User Type<br>Select One |

#### SCREEN B: SELECT EXEMPT ORGANIZATION

Click on the Dropdown List

#### SCREEN C: SELECT EXEMPT ORGANIZATION - cont'd

| <b>MIR</b> | S                                                                                  |                    |                      |                     |                         |  |
|------------|------------------------------------------------------------------------------------|--------------------|----------------------|---------------------|-------------------------|--|
|            | e-Postcard Profi                                                                   | le                 |                      | Homo                | Security Profile Legent |  |
|            | e-Postcard Profile                                                                 | Select EIN         | Organization Details | Contact Information | Confirmation            |  |
|            |                                                                                    |                    |                      |                     |                         |  |
|            | Please select Exempt<br>User Type<br>Select One<br>Exempt Organization<br>Preparer | Organization or Pr | eparer               |                     |                         |  |

#### Select Exempt Organization

#### SCREEN D: SELECT EXEMPT ORGANIZATION - cont'd

CLICK CONTINUE

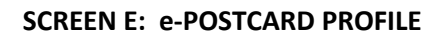

| C-F 0510                               | ard Profile                              |                                                                                          |                      | nome                |              |
|----------------------------------------|------------------------------------------|------------------------------------------------------------------------------------------|----------------------|---------------------|--------------|
| e-Post                                 | tcard Profile                            | Select EIN                                                                               | Organization Details | Contact Information | Confirmation |
|                                        |                                          |                                                                                          |                      |                     |              |
| EIN                                    | ged in as: Exempt                        | Organization Edit u                                                                      | user type            |                     |              |
| EIN<br>• 12<br>Currentl                | - 3456789                                | ADD EIN<br>EIN(s)                                                                        | user type            | Added               | Doloto       |
| EIN<br>12<br>Currentl<br>EIN<br>No EIN | - 3456789<br>y Associated<br>Organizatio | Organization     Edit u       ADD EIN       EIN(s)       n Name       isted with your ID | user type            | Added               | Delete       |

Enter your organization's Employee Identification Number (EIN) in the two spaces provided.

#### CLICK → ADD EIN

#### USER ACCOUNT NOW CREATED

Remember to record your User ID, Password, Site Phrase and Challenge Questions and Answers in a secure location.

YOU MAY LOGOUT, OR CONTINUE BELOW TO FILE THE 990-N e-POSTCARD

| en orreand i i       | ofile Select FIM   | Organization Details  | Contact Information | Confirmation |
|----------------------|--------------------|-----------------------|---------------------|--------------|
|                      |                    | , organization optime | 1                   |              |
|                      | M                  |                       |                     |              |
| You are logged in as | Exempt Organizatio | Edit user type        |                     |              |
| EIN                  |                    |                       |                     |              |
|                      |                    |                       |                     |              |
| ADD EIN              |                    |                       |                     |              |
|                      |                    |                       |                     |              |
| Currently Associa    | sted EIN(s)        |                       |                     |              |
| EIN                  | Organization Name  |                       | Date Add            | led Delete   |
| 40.0400000           | CIVIL SERVICE EMPL | LOYEES ASSOCIATION    | 10/05/20            | J18 🗖        |

The EIN and Organization Name will appear in the list of associated EINs. Note: The organization name will always be **Civil Service Employees Association** 

#### CLICK → CREATE NEW FILING

#### **PROCEED TO 990N FILING INSTRUCTIONS**

# FILE YOUR 990N ePOSTCARD

# **ARRIVE AT 990N FILING WEBSITE!**

| MIRS                                                                                                    |                                                                                                    |                                                                                                    |                                                                                                    |
|----------------------------------------------------------------------------------------------------|----------------------------------------------------------------------------------------------------|----------------------------------------------------------------------------------------------------|----------------------------------------------------------------------------------------------------|
| Electronically file you                                                                                                    | r Form 990-N (e-Po                                                                                                    | ostcard)                                                                                                    | Home Security Profile Logout                                                                                                    |
| e-Postcard Profile                                                                                                    |                                                                                                    | Manage Form 990                                                                                                    | -N Submissions                                                                                                    |
| Before you can create a Form 990-<br>create your e-Postcard Profile. You<br>to:<br>1. Designate your e-Postcard f<br>"Exempt Organization"<br>2. Add EINs to your e-Postcard<br>3. Remove EINs from your e-P<br>More information on who must file a<br>Once created, you can update your<br>Click the button below to get started | N (e-Postcard), you must<br>e-Postcard Profile allows you<br>Profile as either a "Preparer" or<br>d Profile<br>lostcard Profile<br>a Form 990-N.<br>e-Postcard profile at any time. | Once your e-Postcard F<br>Form 990-N Submissio<br>1. Create a Form 9<br>2. View the status<br>3. Edit an in-progra<br>4. Delete an in-pro<br>Click on the button belo | Profile is created, you can use the Manage<br>ns page to:<br>990-N<br>of your existing Form 990-N submission(s)<br>ess Form 990-N<br>gress Form 990-N<br>wy to get started. |
| Application Version Number:<br>Version Build Date: 2022-11-                                                                                                    | 1.2.0<br>09 15:55                                                                                                    |                                                                                                    |                                                                                                    |
| Support                                                                                                    | Privacy Policy   Links   Requ                                                                                                    | irements and Tips   FAQ                                                                                                    | i                                                                                                    |

STOP: If you have not already added your organization's EIN, proceed to *CREATE FILING PROFILE*, on page 17.

#### SCREEN 1: MANAGE / SUBMIT

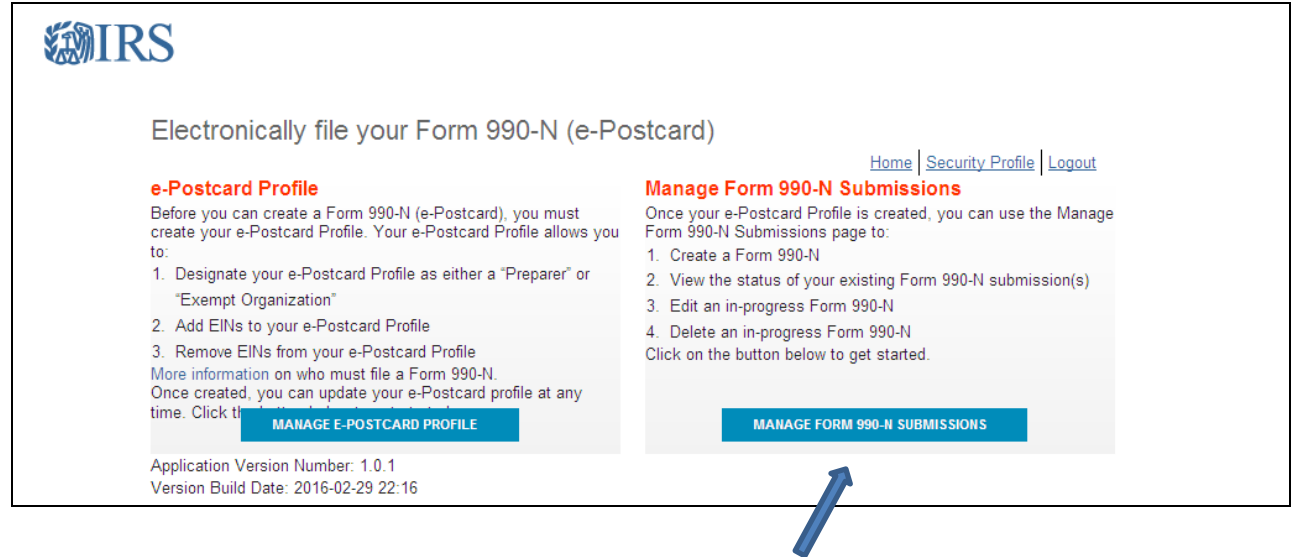

#### CLICK → MANAGE FORM 990-N SUBMISSIONS

| RS         |                                        |             |             |               |                |                    |        |
|------------|----------------------------------------|-------------|-------------|---------------|----------------|--------------------|--------|
| Manage Fo  | orm 990-N (e-Postcard)                 |             |             | н             | ome Security I | Profile Logout     |        |
| EIN        | Organization Name                      | Tax<br>Year | End<br>Date | Created<br>On | Status         | Submission ID      | Action |
| 12-3456789 | CIVIL SERVICE EMPLOYEES<br>ASSOCIATION | 2015        | 9-30-2015   | 12-21-2015    | Accepted       | 106552016062002145 |        |
|            | ««« Pr                                 | ev Page 1   | Vext and    |               |                |                    |        |
| CREATE NEV | W FILING                               |             |             |               |                |                    |        |

#### SCREEN 2: MANAGE FORM 990-N

This screen will show previous filings (if any) and their status.

#### CLICK → CREATE NEW FILING

| SCREEN  | 3:  | SELECT | EIN |
|---------|-----|--------|-----|
| JONELIN | ••• | JELCI  |     |

| Select EIN                                                        |                  |                      | Home                | Security Profile Logout |
|-------------------------------------------------------------------|------------------|----------------------|---------------------|-------------------------|
| e-Postcard Profile                                                | Select EIN       | Organization Details | Contact Information | Confirmation            |
| lease select the EIN f                                            | or which you war | nt to file for       |                     |                         |
| Please select the EIN f                                           | or which you war | nt to file for       |                     |                         |
| Please select the EIN f<br>EIN<br>Select EIN<br>( MANAGE E-POSTC/ | or which you war | nt to file for       | V                   |                         |
| Please select the EIN f<br>EIN<br>Select EIN<br>( MANAGE E-POSTC/ | or which you war | nt to file for       | ✓                   |                         |

Choose your EIN from the dropdown list.

#### CLICK → SCROLL DOWN ARROW

| S                                                         | CREEN 4: S      | ELECT EIN – cont     | 'd                  |                              |
|-----------------------------------------------------------|-----------------|----------------------|---------------------|------------------------------|
| MIRS                                                      |                 |                      |                     |                              |
| Select EIN                                                |                 |                      |                     | Home Security Profile Logout |
| e-Postcard Profile                                        | Select EIN      | Organization Details | Contact Information | Confirmation                 |
|                                                           |                 |                      |                     |                              |
| Please select the EIN<br>EIN<br>12-3456789 - CIVIL SERVIC | for which you w | vant to file for     |                     | ×                            |
| MANAGE E-POSTCA                                           | ARD PROFILE     | CONTINUE             |                     |                              |
|                                                           |                 |                      |                     |                              |
|                                                           |                 |                      |                     |                              |

CLICK  $\rightarrow$  To Select and Highlight the EIN.

#### CLICK → CONTINUE

SCREEN 5: ORGANIZATION DETAILS

| e-Postcard Profile Select EIN Organization Details Contact Information                                                                                                    | Confirmatio |
|----------------------------------------------------------------------------------------------------|-------------|
|                                                                                                    |             |
|                                                                                                    |             |
|                                                                                                    |             |
|                                                                                                    |             |
|                                                                                                    |             |
| Electronic Notice-Form 990-N (e-Postcard)                                                                                                    |             |
|                                                                                                    |             |
| Organization Information                                                                                                    |             |
| organization mormation                                                                                                    |             |
|                                                                                                    |             |
|                                                                                                    |             |
| For the tax year ending                                                                                                    |             |
| For the tax year ending                                                                                                    |             |
| For the tax year ending<br>SEPTEMBER 30, 2024                                                                                                    |             |
| For the tax year ending<br>SEPTEMBER 30, 2024                                                                                                    |             |
| For the tax year ending<br>SEPTEMBER 30, 2024                                                                                                    |             |
| For the tax year ending<br>SEPTEMBER 30, 2024                                                                                                    |             |
| For the tax year ending<br>SEPTEMBER 30, 2024                                                                                                    |             |
| For the tax year ending<br>SEPTEMBER 30, 2024                                                                                                    |             |
| For the tax year ending<br>SEPTEMBER 30, 2024                                                                                                    |             |
| For the tax year ending SEPTEMBER 30, 2024  Has your organization terminated or gone out of business? Select One  Are your gross receipts normally \$50,000 or less? Select One                                                                                                    |             |
| For the tax year ending SEPTEMBER 30, 2024  Has your organization terminated or gone out of business? Select One  Are your gross receipts normally \$50,000 or less? Select One                                                                                                    |             |
| For the tax year ending<br>SEPTEMBER 30, 2024<br>Has your organization terminated or gone out of business?<br>Select One<br>Are your gross receipts normally \$50,000 or less?<br>Select One<br>Consciention benchmark to a function of the second second se |             |
| For the tax year ending<br>SEPTEMBER 30, 2024                                                                                                    |             |
| For the tax year ending<br>SEPTEMBER 30, 2024<br>Has your organization terminated or gone out of business?<br>Select One<br>Are your gross receipts normally \$60,000 or less?<br>Select One<br>V V<br>Organization's legal name -Line 1<br>CIVIL SERVICE EMPLOYEES ASSOCIATION                                                                                                    |             |
| For the tax year ending<br>SEPTEMBER 30, 2024<br>Has your organization terminated or gone out of business?<br>-Select One<br>V V<br>Are your gross receipts normally \$50,000 or less?<br>-Select One<br>V V<br>Organization's legal name -Line 1<br>CIVIL SERVICE EMPLOYEES ASSOCIATION                                                                                                    |             |
| For the tax year ending<br>SEPTEMBER 30, 2024<br>Has your organization terminated or gone out of business?<br>Select One<br>Are your gross receipts normally \$50,000 or less?<br>Select One<br>Organization's legal name -Line 1<br>CIVIL SERVICE EMPLOYEES ASSOCIATION                                                                                                    |             |
| For the tax year ending<br>SEPTEMBER 30, 2024<br>Has your organization terminated or gone out of business?<br>Select One<br>Are your gross receipts normally \$50,000 or less?<br>Select One<br>Organization's legal name -Line 1<br>CIVIL SERVICE EMPLOYEES ASSOCIATION<br>Organization's legal name -Line 2                                                                                                    |             |
| For the tax year ending<br>SEPTEMBER 30, 2024<br>Has your organization terminated or gone out of business?<br>-Select One<br>Are your gross receipts normally \$50,000 or less?<br>-Select One<br>Organization's legal name -Line 1<br>CIVIL SERVICE EMPLOYEES ASSOCIATION                                                                                                    |             |
| For the tax year ending<br>SEPTEMBER 30, 2024<br>Has your organization terminated or gone out of business?<br>Select One<br>New Your gross receipts normally \$50,000 or less?<br>Select One<br>Organization's legal name -Line 1<br>CIVIL SERVICE EMPLOYEES ASSOCIATION                                                                                                    |             |
| For the tax year ending<br>SEPTEMBER 30, 2024<br>Has your organization terminated or gone out of business?<br>Select One<br>Select One<br>Sele                                                                                                    |             |
| For the tax year ending<br>SEPTEMBER 30, 2024<br>Has your organization terminated or gone out of business?<br>-Select One<br>-Select One<br>-Select One<br>Organization's legal name -Line 1<br>CIVIL SERVICE EMPLOYEES ASSOCIATION<br>Organization's legal name -Line 2<br>Participation Select One<br>Civil SERVICE EMPLOYEES ASSOCIATION                                                                                                    |             |

Verify that the tax year ending date is **September 30, 2024**. If not, please contact the Statewide Treasurer's office at 518-257-1256 for instructions.

Answer the two questions as shown:

| Has your organization terminated or gone out of business: | CLICK | → | NO  |
|-----------------------------------------------------------|-------|---|-----|
| Are your gross receipts normally \$50,000 or less:        | CLICK | → | YES |

Note: If you are unsure of your annual receipts or your eligibility to file a 990-N, please contact the Statewide Treasurer's office for assistance.

#### CLICK → CONTINUE

| Contact Informatio              | n                     |                           | Home                | Security Profile Logout |  |
|---------------------------------|-----------------------|---------------------------|---------------------|-------------------------|--|
| a Postcard Profile              | Salact EIN            | Organization Dataily      | Contact Information | Confirmation            |  |
| Concertor Tome                  | Sinct cit             | organization becaus       | Conset mormation    | Conternation            |  |
|                                 |                       | 1-                        | ·                   |                         |  |
|                                 |                       |                           |                     |                         |  |
| Electronic Notice-Form          | aan-w (e-hostcai      | a)                        |                     |                         |  |
| Organization Address a          | ind Principal Offi    | cer Information           |                     |                         |  |
| -                               |                       |                           |                     |                         |  |
| Organization's legal name CI    | VIL SERVICE EMPLO     | YEES ASSOCIATION          |                     |                         |  |
| If your organization conducts b | usiness using another | name (DBA), enter other n | ame:                |                         |  |
| * = required field              |                       |                           |                     |                         |  |
| Organization:                   |                       |                           |                     |                         |  |
| DBA Name                        | CTOWN HIGHWAY DE      | DT IN                     |                     |                         |  |
| CSEA ONIT SOUP 123400 AN        | nominionital be       | 1 2                       |                     |                         |  |
| DBA Name - continued            |                       | -2                        |                     |                         |  |
|                                 |                       |                           |                     |                         |  |
| ENTER ADDITIONAL D              | BA NAMES              |                           |                     |                         |  |
| Country*                        |                       |                           |                     |                         |  |
| US - United States              |                       | ► ?                       |                     |                         |  |
| Number and Street (or PO Box)   | *                     |                           |                     |                         |  |
| 111 MAIN STREET                 |                       | 3                         |                     |                         |  |
| City or Town*                   |                       |                           |                     |                         |  |
| ANYTOWN                         |                       | 2                         |                     |                         |  |
| State*                          |                       |                           |                     |                         |  |
| ND - North Dakota               |                       | • 2                       |                     |                         |  |
| Zip Code*<br>12345              |                       | 5                         |                     |                         |  |
| 12040                           |                       | 8                         |                     |                         |  |
| Organization's website address  | , if applicable       | 2                         |                     |                         |  |
|                                 |                       |                           |                     |                         |  |
| Principal Officer:              |                       |                           |                     |                         |  |
| Person                          |                       |                           |                     |                         |  |
| Paraon Namat                    |                       |                           |                     |                         |  |
| SALLY JOHNSON                   |                       | N                         |                     |                         |  |
| Countrat                        |                       |                           |                     |                         |  |
| US - United States              |                       | ✓ 2                       |                     |                         |  |
| Number and Street (or PO Box)   | *                     |                           |                     |                         |  |
| 222 HIGH STREET                 |                       | 2                         |                     |                         |  |
| City or Town*                   |                       |                           |                     |                         |  |
| SOMEPLACE                       |                       | 2                         |                     |                         |  |
| State*                          |                       |                           |                     |                         |  |
| NY - New York                   |                       | ► ?                       |                     |                         |  |
| Zip Code*                       |                       |                           |                     |                         |  |
| 11222                           |                       | 2                         |                     |                         |  |

#### CONTACT INFORMATION SCREEN INSTRUCTIONS

#### Organization:

Enter the DBA Name of the Organization. This should follow the formats below:

- CSEA Local 800, ANY COUNTY
- CSEA Unit 800-123400 Any Town Highway Dept

**Enter** the Country, Street, City, State and Zip code of the Organization. If the organization does not have a separate address, enter the address of the principal officer selected below.

#### Principal Officer:

Select Type of Name: PERSON

**Enter** Name and address of the person to be contacted by the IRS if necessary. If the organization does not have a separate office, this should be the same address as entered under Organization.

#### CLICK → SUBMIT FILING

#### A POP- UP BOX WILL ASK IF YOU WANT TO SUBMIT THIS FILING TO THE IRS

| <b>WIRS</b>                      |                                                                                                    |
|----------------------------------|----------------------------------------------------------------------------------------------------|
| Contact Informa                  | tion Home Security Profile Logout                                                                                                    |
| e-Postcard Profile               | Contraction Confirmation                                                                                                    |
|                                  | Do you want to save the data and submit this filing to the IRS?                                                                                                    |
| Directronic Notice-P             | Once you submit the e-Postcard, you will no longer be able to edit the<br>information in the e-Postcard.<br>Click "Ok" to submit the e-Postcard to the IRS, otherwise click "Cancel" |
| Organization's legal nam         | OK CANCEL                                                                                                    |
| If your organization cond        | Ĥ                                                                                                    |
| Organization:                    |                                                                                                    |
| DBA Name<br>CAEA UNIT 800-123400 | AN OWN HIGHWAY DEPT                                                                                                    |
| DBA Name - continued             |                                                                                                    |

CLICK → OK

#### **IRS Form 990-N FILING GUIDE**

#### **SCREEN 10: CONFIRMATION**

|                                                                                                    | Select EIN                                               | Organization Details | Contact Information | Confirmation |
|----------------------------------------------------------------------------------------------------|----------------------------------------------------------|----------------------|---------------------|--------------|
|                                                                                                    |                                                          |                      |                     |              |
|                                                                                                    |                                                          |                      |                     |              |
| orm 000 N/o Dectoard)                                                                                                    | has been submitted t                                     | a the IDS            |                     |              |
| orm 990-N(e-Postcard)                                                                                                    | has been submitted to                                    | o the IRS            |                     |              |
| Organization Name: C                                                                                                    | IVIL SERVICE EMPL                                        | OYEES ASSOCIATION    |                     |              |
| EIN: 12-3456789                                                                                                    |                                                          |                      |                     |              |
| Tax Year: 2023                                                                                                    |                                                          |                      |                     |              |
|                                                                                                    | 0-01- <b>2023</b>                                        |                      |                     |              |
| Tax Year Start Date: 10                                                                                                    |                                                          |                      |                     |              |
| Tax Year Start Date: 10<br>Tax Year End Date: 09-                                                                             | -30- 2024                                                |                      |                     |              |
| Tax Year Start Date: 10<br>Tax Year End Date: 09-<br>Submission ID: 10065                                                     | -30- <b>2024</b><br>520232777055915                      |                      |                     |              |
| Tax Year Start Date: 10<br>Tax Year End Date: 09<br>Submission ID: 10065<br>Filing Status Date: 10-                           | -30-, <b>2024</b><br>520232777055915<br>-04- <b>2024</b> |                      |                     |              |
| Tax Year Start Date: 10<br>Tax Year End Date: 09-<br>Submission ID: 10065<br>Filing Status Date: 10-<br>Filing Status: Pendir | -30- 2024<br>520232777055915<br>04- 2024                 |                      |                     |              |

This screen summarizes the 990-N filing.

#### NOTE: FILING STATUS: PENDING

#### CLICK $\rightarrow$ "Print" to print a copy of this page for your records.

NOTE: This page only shows a filing status of PENDING and confirms that the 990-N has been *submitted*.

**CLOSE PRINT WINDOW TO RETURN TO CONFIRMATION SCREEN** 

Continue below to verify that the 990-N has been ACCEPTED by the IRS.

#### CLICK → MANAGE FORM 990-N SUBMISSIONS

| Mana           | ge Form 990-N                             | (e-Po       | ostcar       | d)            |                     |                   | Home Security.Profile Logout                                                             |
|----------------|-------------------------------------------|-------------|--------------|---------------|---------------------|-------------------|------------------------------------------------------------------------------------------|
| EIN            | Organization Name                         | Tax<br>Year | End<br>Date  | Created<br>On | Status              | Submission ID     | Action                                                                                   |
| 12-<br>3456789 | CIVIL SERVICE<br>EMPLOYEES<br>ASSOCIATION | 2023        | 9-30<br>2024 | 10-2<br>2024  | Pending             | 10655201606200021 | <sup>12</sup> "Get Updated Status"<br>action available 7 minutes<br>following submission |
|                |                                           |             |              | « Prev Page   | 91 <mark>2</mark> 1 | lext sos          |                                                                                          |

#### SCREEN 7: MANAGE FORM 990-N STATUS PENDING

Initially the filing status will be **PENDING** 

#### After 7 minutes CLICK → **F5** to Refresh Status Information

# DO NOT SUBMIT A RECEIPT INDICATING **PENDING**

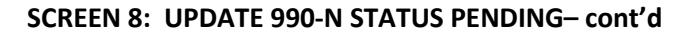

| IRS            |                                           |             |              |               |         |                      |                            |
|----------------|-------------------------------------------|-------------|--------------|---------------|---------|----------------------|----------------------------|
| Manag          | je Form 990-N                             | (e-Po       | ostcar       | d)            |         | н                    | ome Security Profile Logou |
| EIN            | Organization Name                         | Tax<br>Year | End<br>Date  | Created<br>On | Status  | Submission ID        | Action                     |
| 12-<br>3456789 | CIVIL SERVICE<br>EMPLOYEES<br>ASSOCIATION | 2023        | 9-30<br>2024 | 10-2<br>2024  | Pending | 10065520160620002173 | GET UPDATED<br>STATUS      |
| CRE            | ATE NEW FILING                            |             |              | Prev Page     | 1       | lext s-s-            | 1                          |

The Action Box should change to: "Get Updated Status"

#### CLICK → GET UPDATED STATUS.

| Manag          | e Form 990-N                              | (e-Po       | ostcar       | d)           |            |                     |                              |
|----------------|-------------------------------------------|-------------|--------------|--------------|------------|---------------------|------------------------------|
|                |                                           | -           |              |              | d.         | 1                   | Home Security Profile Lopout |
| EIN            | Organization Name                         | Tax<br>Year | Date         | On           | Status     | Submission ID       | Action                       |
| 12-<br>3456789 | CIVIL SERVICE<br>EMPLOYEES<br>ASSOCIATION | 2023        | 9-30<br>2024 | 10-2<br>2024 | ACCEPTED   | 1006552016062000217 | 2                            |
|                |                                           |             | ***          | Prev Pape    | 1 Vext set |                     |                              |
|                |                                           |             |              |              |            |                     |                              |

Once the status changes **CLICK → Submission ID**.

|                                                                                                    | SCREEN 10: C                                                                                         | ONFIRMATION                  |                     |                         |
|----------------------------------------------------------------------------------------------------|----------------------------------------------------------------------------------------------------|------------------------------|---------------------|-------------------------|
| RS                                                                                                    |                                                                                                    |                              |                     |                         |
| Confirmation                                                                                                    |                                                                                                    |                              | Home                | Security Profile Logout |
| e-Postcard Profile                                                                                                    | Select EIN                                                                                           | Organization Details         | Contact Information | Confirmation            |
|                                                                                                    |                                                                                                    |                              |                     |                         |
| Your Form 990-N(e-Postcard)<br>• Organization Name: Cl<br>• EIN: 12-3456789<br>• Tax Year: 2023<br>• Tax Year Start Date: 1<br>• Tax Year End Date: 5<br>• Submission ID: 100655<br>• Filing Status Date: 10<br>• Filing Status: Accepted<br>MANAGE FORM 990- | has been submitted to<br>VIL SERVICE EMPLO<br>0-01-2023<br>9-30-2024<br>520202884062869<br>0-14-2024 | the IRS<br>PYEES ASSOCIATION |                     |                         |

The Filing Status will show either ACCEPTED or REJECTED

# \*\*\*\*\* PRINT THE CONFIRMATION SCREEN \*\*\*\*\*

#### CLICK → LOGOUT

#### If the Filing Status is REJECTED:

If the confirmation indicates the e-postcard was REJECTED please forward a copy to the CSEA Audit Department at <u>internaloperations@cseainc.org</u> and then call the CSEA STATEWIDE TREASURER at (518) 257-1256 to discuss how to proceed.

#### If the Filing Status is ACCEPTED:

- ✓ File a copy in the Local or Unit's records as proof of filing the Form 990- N for the fiscal year.
- ✓ Locals submit a copy of the confirmation to the CSEA Statewide Treasurer along with their completed Annual Financial & Audit Reports by Jan 1.
- Units should submit a <u>copy</u> of the confirmation to their CSEA Local Treasurer along with their completed Annual Financial & Audit Reports by Jan 1.
   NOTE: Local Treasurers are required to forward copies of their Units' 990-N confirmations to the CSEA Statewide Treasurer.

# Congratulations, you are done for the year.